# **IPC Split Screen Decoder** [ND7008 & ND7016 Product Manual]

Compatible with Hikvision, Dahua IPC Split screen

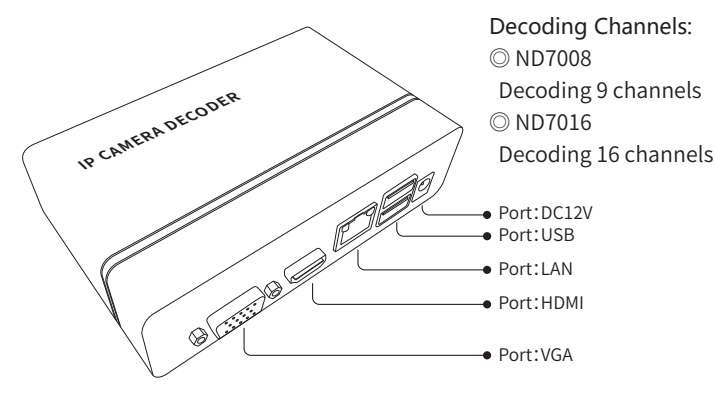

### |Use application

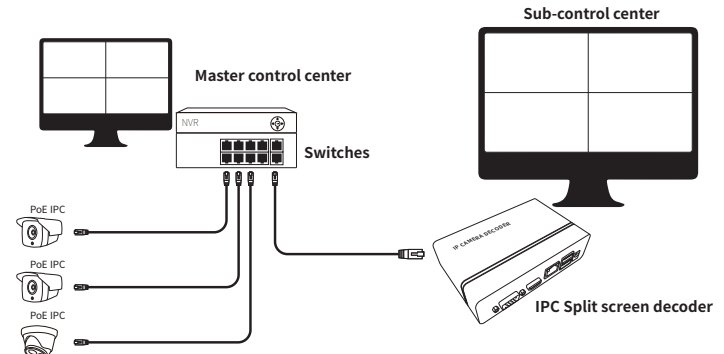

## |Installation And Use

#### 1) Device access

IPC Split screen decoder ,through network cable to access networked PoE/Core network switch

Connect to the corresponding display via VGA or HDMI interface for intelligent split screen display

USB mouse, then sub-control center system operation can be performed.

#### IPC Split screen decoder IP address setting

Enter the IPC split screen decoder operation interface, right click the mouse to operation menu, select click

Main menu (user name: admin password: empty) Enter [System] Select [NetService]

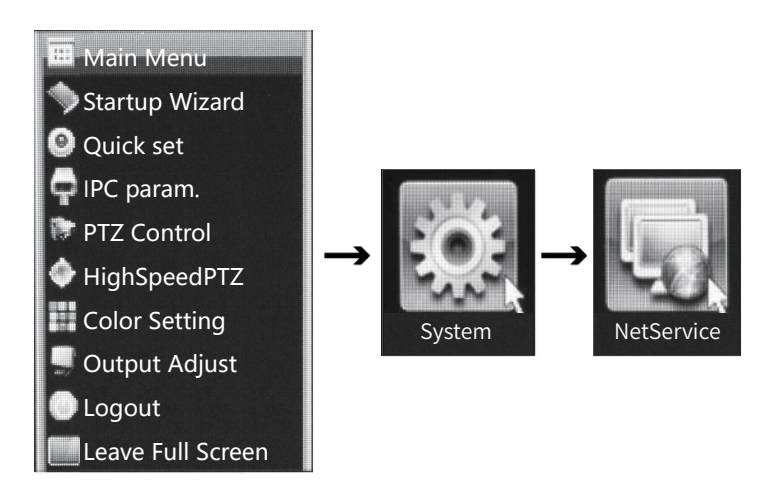

Go to [Network Settings] and change to the IP address of the same network segment.

| System > Network                                                                                                    |                                                                                                    |
|----------------------------------------------------------------------------------------------------|----------------------------------------------------------------------------------------------------|
| Net Card<br>IP Address<br>Subnet mask<br>Gateway<br>Primary DNS<br>Secondary DNS<br>Media Port<br>HTTP Port<br>HS Download<br>Transfer Policy<br>Network encryption | Wired NIC    DHCP Enable      192.168.1    9      255.255.0    9      192.168.1    1      192.168.1    1      8.8.8    6      34557    80      Quality Prefe      No limited      • |

#### IPC Split screen decoder System Setting

Enter the IPC split screen decoder operation interface, right click the mouse to operation menu, select click [Quick set] Enter [Digital Channel Configuration].

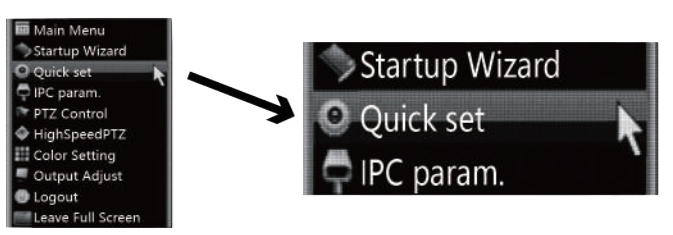

According to the desired screen, add and delete IPC addresses, and enter [Digital Channel Configuration] to select [ONVIF]select an IPC channel, manually add the protocol to [ONVIF], and change the port to [9988] or [80], the username and password are the IPC account password, and the IPC setting is completed.

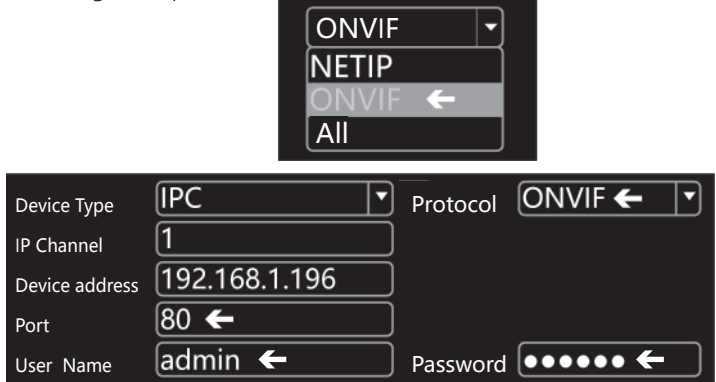

Click [Search] to select the IPC that has been set, click [Quick set] to complete the setting, click [Apply] can complete the IPC split screen display.

### Reminder

- When add IPC it will appear user password, please go to the computer to access the corresponding brand page to access the IPC and obtain the IPC user password.
  Hikvision IPC you can go to [Configuration System Security Management Security Service] to uncheck the function [Enable illegal login lock], then save it.
  You can go to [Settings Network Settings Connections] to turn off the function [ONVIF Validation] and cause it.
- ♦ After the sub-control room corresponding camera IP address is added, the system operation password
- should be increased. Non-management personnel are not allowed to adjust the screen at will.
  Power adapter requirements: DC 12V1A, DC is 5521 interface, this device does not include a power adapter.

#### **Packing list**

| Number | Name                     | Unit    | Quantity | Remark |
|--------|--------------------------|---------|----------|--------|
| 1      | IPC Split screen decoder | Station | 1        |        |
| 2      | Wired Mouse              | One     | 1        |        |
| 3      | Instructions             | Share   | 1        |        |